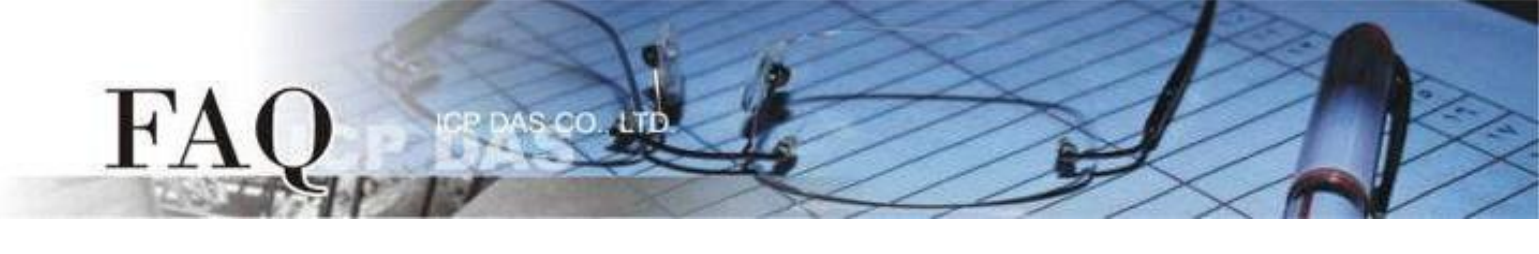

| Classification | □ tDS □ tGW □ |     |  | PETL/tET/tPE |            | DS/PDS/PPDS |         | 2N         |
|----------------|---------------|-----|--|--------------|------------|-------------|---------|------------|
| classification | □ I/O C       | ard |  | VXCCard      | □ VxComr   | n           | ☑ Other | (TouchPAD) |
| Author         | Mike Ch       | nou |  | Date         | 2019-11-29 | 1           | NO.     | FAQ033     |

## Q: How do I access a third-party Modbus TCP slave device using a TouchPAD?

A: To access a third-party Modbus TCP slave device using a TouchPAD, refer to the following instructions:

**Step 1:** Ensure that the network settings for both the Modbus TCP slave device and the Host computer are correctly configured, otherwise the TouchPAD may not be able to correctly access the Modbus TCP slave device via the Ethernet network.

**Step 2:** Set up the third-party Modbus TCP slave device. In this demo, we will use the "**Modbus Slaver Simulator**" software to simulate a network I/O module with four DI, DO, AI and AO channels. Note that the specific testing method depends on the Modbus TCP slave device being used. Refer to the relevant user manual for details.

**Step 3:** Install the HMIWorks driver as well as the driver update program, both of which can be obtained from the ICPDAS website at:

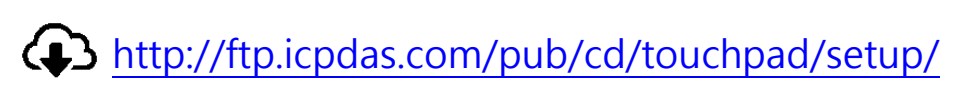

- Double-click the icon for the "HMIWorks\_STD\_vxxx\_setup.exe" file to execute the driver installation program.
- Follow the instructions in the installation wizard to install the driver. Once the driver installation is complete, double-click the icon for the "HMIWorks\_STD\_vxxx\_Update\_xx.exe" file to execute the update program for the driver.

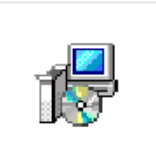

HMIWorks\_STD\_ v2.10.02\_setup. exe

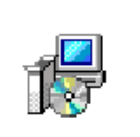

HMIWorks\_STD\_ v2.10\_Update\_4 6.exe

For more detailed information related to the driver installation, refer to Chapter 2 "**Software Installation**" in the <u>HMIWorks Software User Manual</u> document.

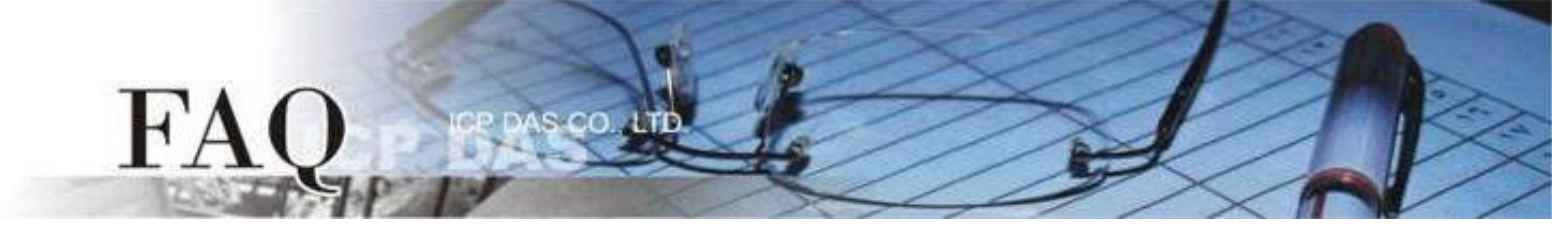

**Step 4:** Open the HMIWorks software, and click the "**New Project**" icon to create a new project.

| Welcome to HMIWorks STD v2.10.46 (Oct.18 | , 2019)                  |                            | ×        |
|------------------------------------------|--------------------------|----------------------------|----------|
| Select a project to                      | start                    | Show the welcome dialog on | startup. |
| Click I                                  | tere for selecting other | projects.)                 |          |
| Remove Nonexistent Files                 |                          |                            | >        |
|                                          |                          |                            |          |

**Step 5:** In the "**New**" dialog box, configure the parameters for the new project in the following manner:

- 1. Click the name of the TouchPAD model to select it, TPD-703-64 in this case.
- 2. Enter a name for the project.
- 3. Select the location where the project should be saved.
- 4. Select the orientation for the display.
- 5. Select the Default Programming Type.
- 6. Click the "**OK**" button to save the configuration and close the dialog box.

| New         | ×                                               |
|-------------|-------------------------------------------------|
| ⊙ TPD C VPD |                                                 |
| TPD-280     | Project Name (Don't use space or special char): |
| TPD-280-H   | DIO AIO demo                                    |
| TPD-280-Mx  |                                                 |
| TPD-280-RHT | Location (Don't use space or special char):     |
| TPD-2800    |                                                 |
|             | C:\ICPDAS\HMIWorks_Standard\Projects            |
| TPD-283     | Orientation                                     |
| TPD-283-H   | Chentation                                      |
| TPD-283-Mx  |                                                 |
| TPD-283U    | A C Portrait C Portrait Flip                    |
| TPD-283U-H  |                                                 |
| TPD-2830-MX |                                                 |
| TPD-430     | ▲ C Landscape C Landscape Flip                  |
| TPD-432F    |                                                 |
| TPD-432F-H  | Default Programming Tyr                         |
| TPD-433     |                                                 |
| TPD-433-H   | C [1] Standard C (• [2] Ladder                  |
| TPD-433F    |                                                 |
| TDD 433F-H  |                                                 |
| TPD-703     | OK Cancel                                       |
| TPD-703-64  |                                                 |

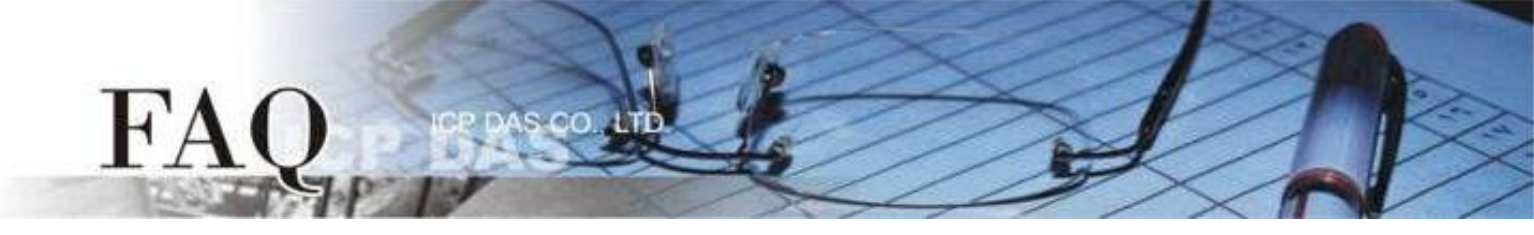

**Step 6:** Click the **"Register Devices (I/O)**" option from the **"HMI**" menu to open the **"Devices**" dialog box, or press **F3**.

| brame1 - [DIO_AIO_demo - HMIWorks STD v2.10.46 (Oct.18, 2019)] |         |                                                                                  |                            |       |      |  |  |  |  |  |  |  |
|----------------------------------------------------------------|---------|----------------------------------------------------------------------------------|----------------------------|-------|------|--|--|--|--|--|--|--|
| 🛃 File Edit Layout Arrange \                                   | View HN | II Project Run                                                                   | Window                     | Tools | Help |  |  |  |  |  |  |  |
| Workspace Toolbox<br>File<br>Groups Connection<br>Tags         |         | New Frame<br>Delete Frame<br>Rename Frame<br>New Virtual Tag<br>Register Devices | Ctrl+M<br>F2<br>; (I/O) F3 |       |      |  |  |  |  |  |  |  |
| Virtual                                                        |         | Ladder Designe<br>Bind Tags                                                      | r F4                       |       |      |  |  |  |  |  |  |  |

**Step 7:** Select "User Define(MTCPM)" from the "Device Series" drop down menu.

| evice information | 1                                    |         | īΓ | Tag Name  | IO Type | Address | Default | Comment |          |  |
|-------------------|--------------------------------------|---------|----|-----------|---------|---------|---------|---------|----------|--|
| TouchPAD is:      | Modbus TCP Master                    | -       |    | •         |         |         |         |         |          |  |
| Device Series:    | tET_series                           | •       |    |           |         |         |         |         |          |  |
| Connection:       | tET_series<br>PET-7000               |         |    |           |         |         |         |         |          |  |
| Model Name:       | WISE-7000                            | Search  |    |           |         |         |         |         |          |  |
| Device Name:      | User_Define(MTCPM)<br>Example(MTCPM) | Assign  |    |           |         |         |         |         |          |  |
| Net ID:           | 1                                    | (1~247) |    |           |         |         |         |         |          |  |
| Timeout:          | 200                                  | ms      |    |           |         |         |         |         |          |  |
| Scan Time :       | 200                                  | ms      |    |           |         |         |         |         |          |  |
|                   | ,                                    |         |    | <         |         |         |         |         |          |  |
|                   |                                      |         | Γ  | OK Cancel |         |         |         | Clear A | All Tags |  |

**Step 8:** Select "**Create New...**" from the "**Connection**" drop down menu to open the "**New/Edit Connection...**" dialog box.

| Devices            |                    |         |   |                           |         |         |         | -       |                  | × |
|--------------------|--------------------|---------|---|---------------------------|---------|---------|---------|---------|------------------|---|
| Device information |                    |         | Γ | Tag Name                  | IO Type | Address | Default | Comment |                  |   |
| TouchPAD is:       | Modbus TCP Master  | •       |   | <b>&gt;</b>               |         |         |         |         |                  |   |
| Device Series:     | User_Define(MTCPM) | •       |   |                           |         |         |         |         |                  |   |
| Connection:        |                    | -       |   |                           |         |         |         |         |                  |   |
|                    | Create New         |         |   |                           |         |         |         |         |                  |   |
| Device Name:       |                    | Assign  |   |                           |         |         |         |         |                  |   |
| Net ID:            | 1                  | (1~247) |   |                           |         |         |         |         |                  |   |
| Timeout:           | 200                | ms      |   |                           |         |         |         |         |                  |   |
| Scan Time :        | 200                | ms      |   |                           |         |         |         |         |                  |   |
|                    | 7                  |         |   | <                         |         |         |         |         |                  | 2 |
|                    |                    |         |   | <u>Q</u> K <u>C</u> ancel |         |         | Add Tag | s Clear | All <u>T</u> ags | 1 |

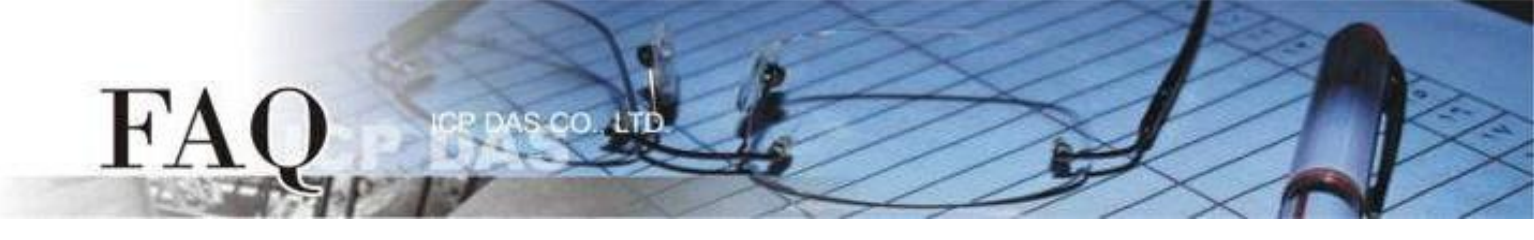

**Step 9:** In the "**New/Edit Connection...**" dialog box, configure the connection information for the Modbus TCP slave device in the following manner:

- 1. Enter a name for the connection (e.g., TCPIP\_1) in the "Connection Name" field.
- 2. Select "**TCPIP**" from the "**Connection Interface**" drop down menu.
- 3. Enter the IP Address of the Modbus TCP slave device in the "IP Address" field.
- 4. Enter the TCP Port number for the Modbus TCP slave device in the "**Port**" field.
- 5. Click the "**OK**" button to save the configuration and close the dialog box.

| -                                                                                                    |   |
|----------------------------------------------------------------------------------------------------|---|
| New/Edit Connection >                                                                                    | < |
| 1                                                                                                    |   |
| Connection Name TCPIP_1 Assign Name                                                                      |   |
| Connection Interface TCPIP 2                                                                             |   |
| Note: The interface is for communication between TouchPAD and I/O devices, not for downloading firmware. |   |
| TCP/IP Connecting                                                                                        |   |
| Remote IP 10.0.8.28                                                                                      |   |
| Port 4 502 (e.g.: 502)                                                                                   |   |
| ☐ TouchPAD as a Server                                                                                   |   |
|                                                                                                    |   |
|                                                                                                    |   |
|                                                                                                    |   |
| 6                                                                                                    | _ |
| <u>OK</u> <u>C</u> ancel                                                                                 |   |

Step 10: In the "Devices" dialog box, click the "Add Tags" button to open the "Import..." dialog box.

| 🐻 Devices          |                    |         |   |                           |         |         |         | _             |              | ×   |
|--------------------|--------------------|---------|---|---------------------------|---------|---------|---------|---------------|--------------|-----|
| Device information |                    |         | Γ | Tag Name                  | IO Type | Address | Default | Comment       |              |     |
| TouchPAD is:       | Modbus TCP Master  | •       | 1 |                           |         |         |         |               |              |     |
| Device Series:     | User_Define(MTCPM) | •       |   |                           |         |         |         |               |              |     |
| Connection:        | TCPIP_1            | •       |   |                           |         |         |         |               |              |     |
|                    |                    |         |   |                           |         |         |         |               |              |     |
| Device Name:       | Dev_1              | Assign  |   |                           |         |         |         |               |              |     |
| Net ID:            | 1                  | (1~247) |   |                           |         |         |         |               |              |     |
| Timeout:           | 200                | ms      |   |                           |         |         |         |               |              |     |
| Scan Time :        | 200                | ms      |   |                           |         |         |         |               |              |     |
|                    |                    |         |   | <                         |         |         |         |               |              | >   |
|                    |                    |         |   | <u>O</u> K <u>C</u> ancel |         | •       | Add Tag | s Clear All ] | <u>F</u> ags |     |
|                    |                    |         |   |                           |         |         |         |               |              | 11. |

**Step 11:** In the "**Import...**" dialog box, configure the information for the Modbus TCP slave device in the following manner:

- 1. Select the "Protocol Address (Base 0)" option from the drop-down menu.
- Set the "IO Type", "Start Address" and "Count" values depending on the parameters of the Modbus TCP slave device, e.g., DO Start Address = 0, DO Count = 4; DI Start Address = 0, DI Count = 4; AO Start Address = 0, AO Count = 4; AI Start Address = 0, AI Count = 4.
- 3. Click the "**OK**" button to save the configuration and close the "**Import...**" dialog box.

| In | nport         |                            | ิด    |                                                                                                    | × |
|----|---------------|----------------------------|-------|----------------------------------------------------------------------------------------------------|---|
|    | Protocol Addr | ess (base <mark>0</mark> ) | ▼ F   | ote: HMIWorks supports data address 0 to 65535 on each I/O type.<br>lease remove the leading 0X, 1X, 3X, 4X digit when entering data address. |   |
|    | Ю Туре        | Start Address              | Count | Comment                                                                                                    | ^ |
|    | DO            | 0                          |       | 0X: Coils, FC 1/5/15                                                                                                    |   |
|    | DI            | 0                          |       | 1X: Discrete Inputs, FC 2                                                                                                    |   |
|    | AO            | 0                          |       | 4X: Holding Registers, FC 3/6/16                                                                                                    |   |
| I  | AI            | 0                          |       | 3X: Input Registers, FC 4                                                                                                    |   |
|    |               |                            |       | 3                                                                                                    | ~ |
|    | DO DI         | AO                         | AI    | Del OK Cancel                                                                                                    |   |

**Step 12:** Verify that the **information for the Modbus TCP slave device is correct**, e.g., the Device Name, the Net ID, the Tag Name, the IO Type, the Start Address and the Default Value, etc. And then click the **"OK"** button to save the configuration and close the **"Devices"** dialog box.

| evice information |                    |          | ı Г | Tag Name  | IO Type | Address | Default  | Comment |                  |   |
|-------------------|--------------------|----------|-----|-----------|---------|---------|----------|---------|------------------|---|
| TouchPAD is:      | Modbus TCP Master  | •        | Þ   | • AI0     | AI      | 0       | 0        |         |                  |   |
|                   |                    |          |     | Al1       | AI      | 1       | 0        |         | 0                |   |
| Device Series:    | User_Define(MTCPM) | -        |     | Al2       | AI      | 2       | 0        |         | 2                |   |
| Connection:       | TCPIP 1            | <b>_</b> |     | Al3       | AI      | 3       | 0        |         |                  |   |
| connoction.       |                    | -        |     | ENABLE_AI | Virtual | 0       | 1        |         |                  |   |
|                   |                    |          |     | AO0       | AO      | 0       | 0        |         |                  |   |
| Device Name:      | Dev_1              | Assign   |     | AO1       | AO      | 1       | 0        |         |                  |   |
| Net ID:           | 1                  | (1~247)  |     | A02       | AO      | 2       | 0        |         |                  |   |
| Timeout:          | 200                | ms       |     | AO3       | AO      | 3       | 0        |         |                  |   |
| Ocean Times a     | 200                |          |     | ENABLE_AO | Virtual | 0       | 1        |         |                  |   |
| Scan Time :       | 200                | ms       |     | c         |         |         |          |         |                  | > |
|                   |                    | 8        |     | OK Canc   | el      |         | Add Tage | Clear   | All <u>T</u> ags |   |

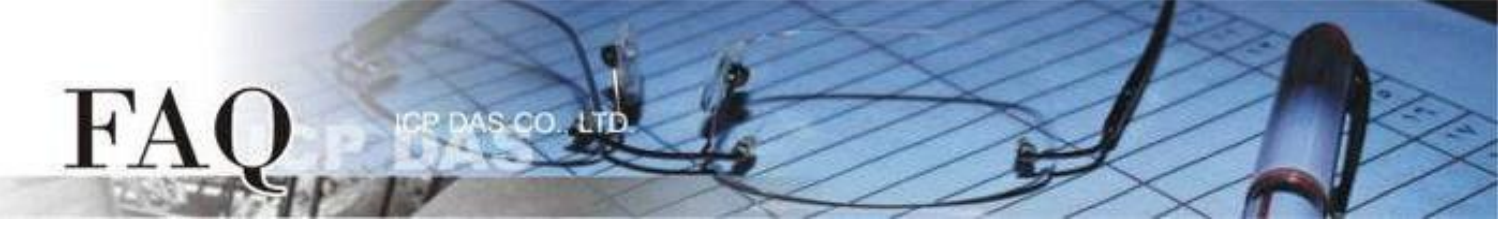

**Step 13:** The creation of the "**TCPIP\_1**" connection and the "**Dev\_1**" device is now complete and will be displayed in the Workspace pane.

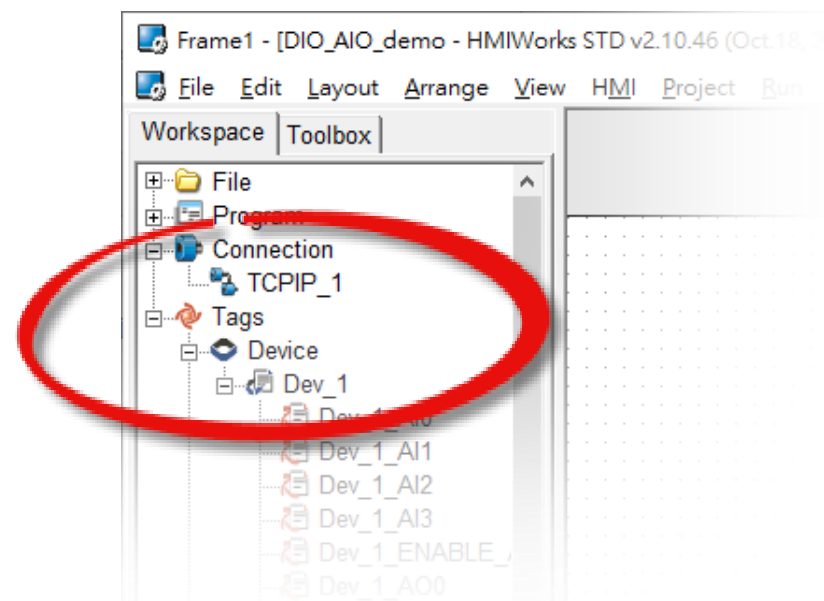

Step 14: Use the following procedure to create a sample program, e.g., a sample IO program):

Note that the actual sample program depends on the type of Modbus TCP slave device being used. Refer to the relevant user manual for details

## <u>D0</u>

- 1. Select a "Button" object from the "Libraries" pane to represent the DO0 tag.
- Drag the "Dev\_1\_DOO" tag (DO channel 0) from the "Workspace" pane to the desired position on the design frame.
- 3. Repeat the previous steps to create a button for the required number of DO objects.

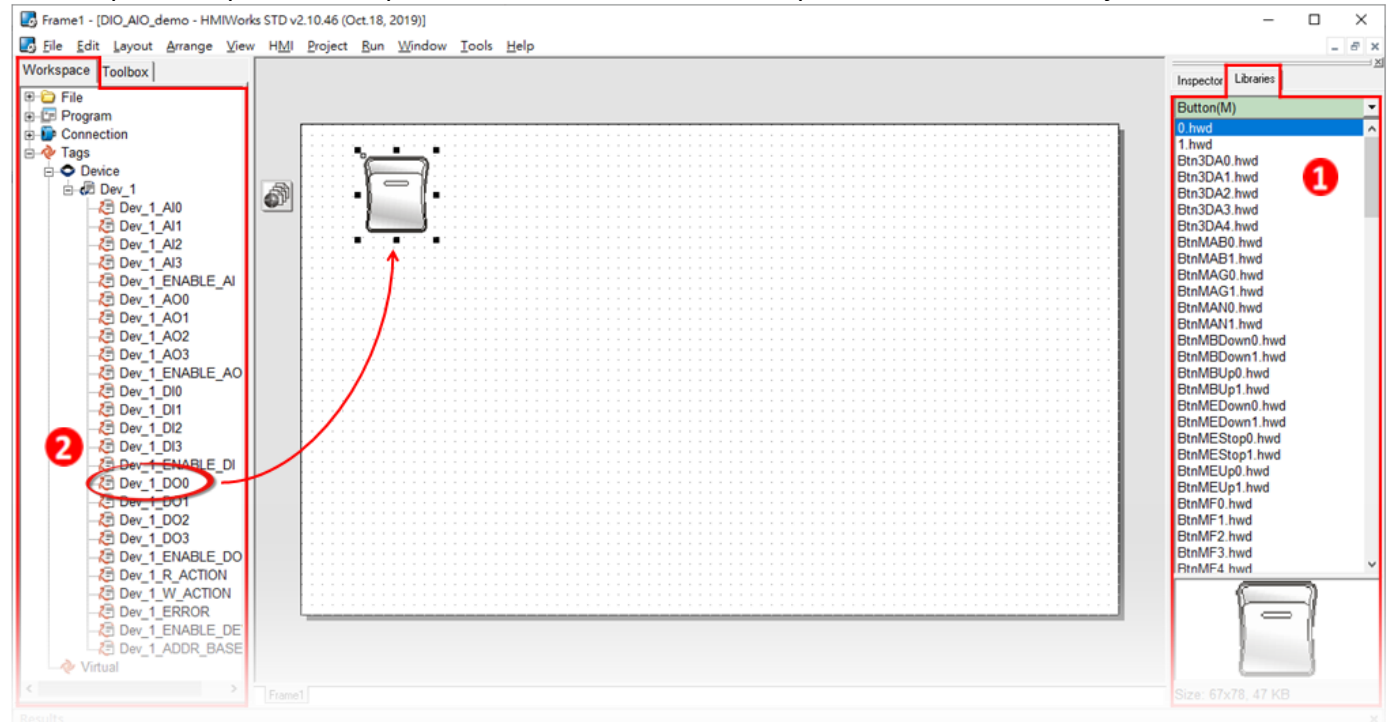

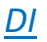

FA

1. Select a "Button" object from the "Libraries" pane to represent the DIO tag.

00

- 2. Drag the "**Dev\_1\_DIO**" tag (DI channel 0) from the "**Workspace**" pane to the desired position on the design frame.
- 3. Repeat the previous steps to create a button for the required number of DI objects.

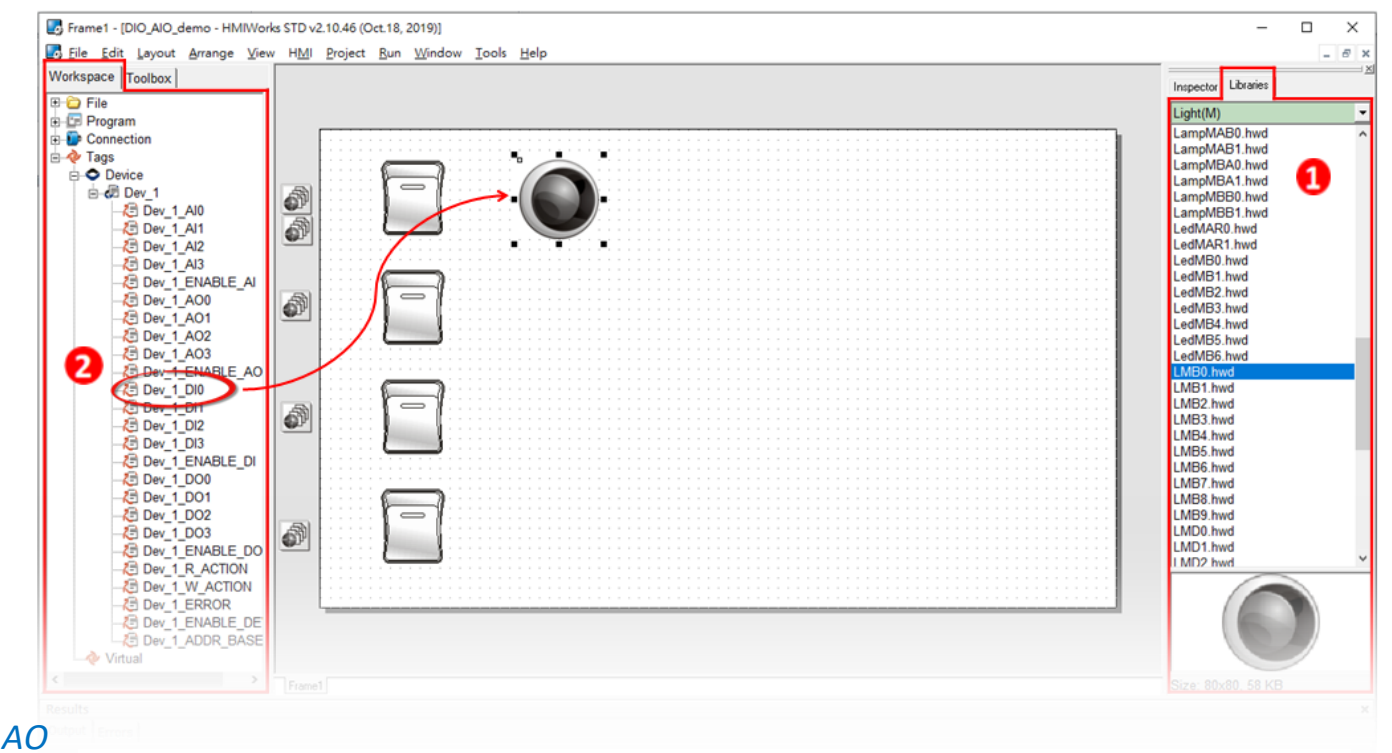

- 1. Select the "Slider" Widget from the "Toolbox".
- 2. Draw a "Slider" on the design frame.

| Ella Edit Laugut Arrange )   | our HMI Brint Par Madeu Taole Hele                           |                            |          |
|------------------------------|--------------------------------------------------------------|----------------------------|----------|
| S File Edit Layout Arrange S | jew h <u>M</u> i <u>Froject Bun</u> <u>Window</u> Toois ⊟eip |                            | - 0      |
| Vorkspace Toolbox            |                                                              | Inspector Libra            | uries    |
| Drawing (Ctrl+1)             |                                                              | Ell Slider20               |          |
| Arrow                        |                                                              | Background.<br>Background. | 0xFFFFFF |
|                              |                                                              | Enabled                    | True     |
| Texerusinbuc                 |                                                              | FillColor                  | 0x000000 |
| 🖀 Slider 🏊 👘                 |                                                              | Font                       | (Font)   |
|                              |                                                              | Height                     | 40       |
| BitButton                    |                                                              |                            | 20       |
| HotSpot                      |                                                              | Leit                       | 100      |
|                              |                                                              | Min                        | 0        |
| CheckBox                     |                                                              | Name                       | Slider   |
|                              |                                                              | OutlineColor               | 0x000000 |
| 🔛 Label                      |                                                              | Position                   | 0        |
| RadioRutton                  |                                                              | RefObject                  | -        |
| Naurobuccon                  |                                                              | Tag                        | 0        |
|                              |                                                              | TagName                    |          |
|                              |                                                              | Тор                        | 45       |
|                              |                                                              | Vertical                   | False    |
|                              |                                                              | Visible                    | True     |
|                              |                                                              | Width                      | 250      |
|                              |                                                              |                            |          |
|                              |                                                              |                            |          |
|                              |                                                              |                            |          |
|                              |                                                              |                            |          |
|                              |                                                              |                            |          |
|                              |                                                              |                            |          |

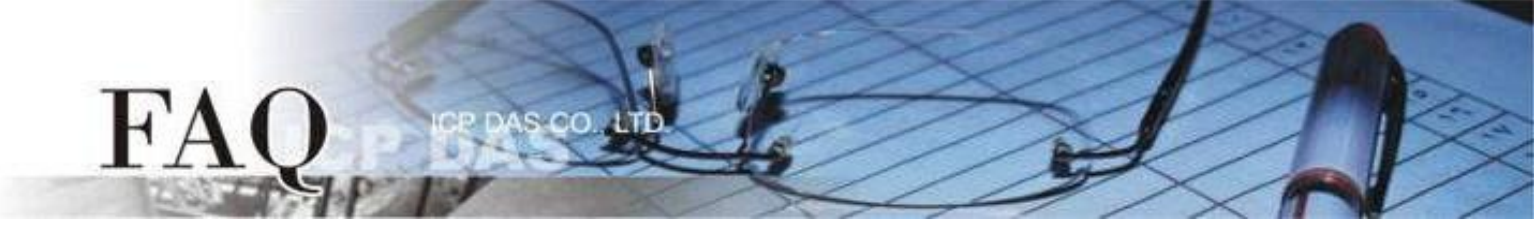

- 3. Adjust the "Max" and "Min" values for AO0 from the "Inspector"
- 4. Click "TagName" button to open the "Select Tag" dialog box.
- 5. Select "**Dev\_1\_AO0**" tag from the Name column, and then click the "**OK**" button to connect the Slider and the "**Dev\_1\_AO0**" tag.
- 6. Repeat the previous steps to create a slider for the required number of AO objects.

| Eile Edit Layout Arrange View HMI Project I     Workspace Toolbox     Drawing (Ctrl+1)     Widget (Ctrl+2)                                                                                                    | <u>Bun Window Iools H</u> elp<br>Select Tag<br>Browse Tags Enter Constant Bind Tags |         | × | Inspector Librari                                                                                                    | - 8 ×                                                                                                    |
|----------------------------------------------------------------------------------------------------|-------------------------------------------------------------------------------------|---------|---|----------------------------------------------------------------------------------------------------|----------------------------------------------------------------------------------------------------|
| Arrow<br>TextPushButton<br>SLider<br>BitButton<br>HotSpot<br>CheckBox<br>Label<br>RadioButton<br>Arrow<br>Arrow<br>Model<br>CheckBox<br>CheckBox<br>Chec | Scope (Global)                                                                      | Comment | 3 | Background<br>Enabled<br>FillColor<br>Font<br>Height<br>ID<br>Haff<br>Max<br>Min<br>Position<br>RefObject<br>Tag<br>TagName<br>Top<br>Vertical<br>Visible<br>Width | 0xFFFFF<br>True<br>0x000000<br>(Font)<br>40<br>20<br>350<br>65535<br>0<br>0<br>0<br>0<br>0<br>0<br>0<br>0<br>0<br>0<br>0<br>0<br>0 |
| System (Ctrl+3)                                                                                                    |                                                                                     |         |   |                                                                                                    |                                                                                                    |
| Output Errors                                                                                                    |                                                                                     |         |   |                                                                                                    | *                                                                                                    |

- <u>AI</u>
- 1. Select the "Label" Widget from the "Toolbox".
- 2. Draw a "Label" on the design frame.

| File Edit Lavout Arrange Vie | v HMI Project Run Window Tools Help |                  | - 6      |
|------------------------------|-------------------------------------|------------------|----------|
| Workspace Toolbox            |                                     |                  |          |
| Torrapace                    |                                     | Inspector Librar | ies      |
| Drawing (Ctrl+1)             |                                     | E Label24        |          |
| Vvidget (Ctri+2)             |                                     | Alignment        | Center   |
| Arrow                        | 2                                   | DecimalDigits    | 0        |
|                              |                                     | FillColor        | 0xFFFFFF |
| <b>I</b> TextPushButton      | Tabel24                             | Font             | (Font)   |
| Cliden                       |                                     | Height           | 65       |
| sinder.                      |                                     | ID               | 24       |
| RitButton                    |                                     | Left             | 640      |
| Dicbuccon                    |                                     | Name             | Label    |
| HotSpot                      |                                     | OutlineColor     | 0x000000 |
|                              |                                     | RefObject        |          |
| 🖸 CheckBox 🚺                 |                                     | TagName          |          |
|                              |                                     | Text             | Label24  |
| 🖆 Label 🥕 👘                  |                                     | Ton              | 30       |
|                              |                                     | Vicible          | True     |
| RadioButton *                |                                     | Wistble          | 120      |
|                              |                                     | width            | 150      |
|                              |                                     |                  |          |
|                              |                                     |                  |          |
|                              |                                     |                  |          |
|                              |                                     |                  |          |
|                              |                                     |                  |          |
|                              |                                     |                  |          |
|                              |                                     |                  |          |
|                              |                                     |                  |          |
|                              |                                     |                  |          |
|                              |                                     |                  |          |

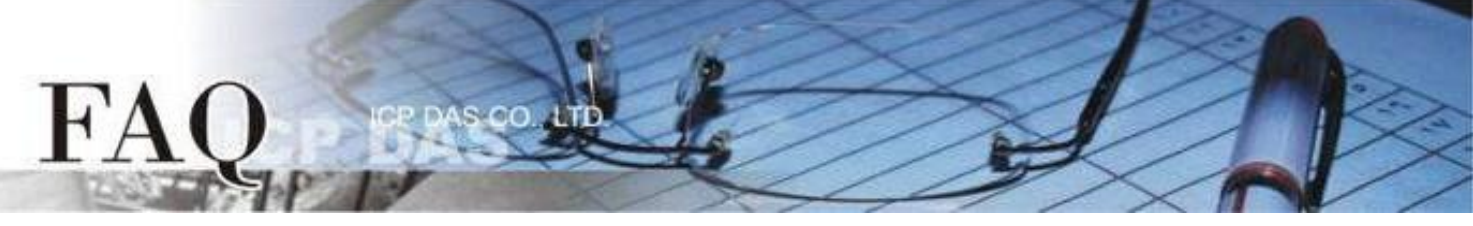

- 3. Click "TagName" button to open the "Select Tag" dialog box.
- Select "Dev\_1\_AIO" tag from the Name column, and then click the "OK" button to connect the Label and "Dev\_1\_AIO" tag.
- 5. Repeat the previous steps to create a label for the required number of AI objects.

| Drawing (Ctrl+1)                                                                                                    | Select Tag                                                                                                    |           | ×                   | Inspector Librari                                                                                                    | es                                                                                                    |
|----------------------------------------------------------------------------------------------------|----------------------------------------------------------------------------------------------------|-----------|---------------------|----------------------------------------------------------------------------------------------------|----------------------------------------------------------------------------------------------------|
| Drawing (Ctrl+1)<br>Widget (Ctrl+2)<br>nrrow<br>extPushButton<br>Lider<br>itButton<br>botSpot<br>heckBox<br>abel<br>adioButton | Browse Tags         Enter Constant         Bind Tags           Scope         (Global)         -           Name         -         -           Dev_1_Al1         -         -           Dev_1_Al3         -         -           Dev_1_Al3         -         -           Dev_1_AO0         -         -           Dev_1_AO2         -         -           Dev_1_AO2         -         -           Dev_1_BABLE_AO         -         -           Dev_1_BO3         -         -           Dev_1_BO3         -         -           Dev_1_DI1         -         -           Dev_1_DI3         -         -           Dev_1_DO0         -         -           Dev_1_DO0         -         -           Dev_1_DO3         -         - | Clear Iag |                     | Ell Label24<br>Alignment<br>DecimalDigits<br>FillColor<br>Font<br>Height<br>ID<br>Left<br>Name<br>OutlineColor<br>RefObject<br>TagName<br>Text<br>Top<br>Visible<br>Width | Center<br>0<br>0xFFFFFF<br>(Font)<br>65<br>24<br>640<br>0x000000<br>Label<br>0x000000<br>Label<br>130 |
| System (Ctrl+3)                                                                                                    | Dev_1_DO3                                                                                                    | >         | <ul> <li></li></ul> |                                                                                                    |                                                                                                    |

## Connection LED

- 1. Select a "Light" object from the "Libraries" pane to represent the ERROR tag.
- 2. Drag the "Dev\_1\_ERROR" tag from the "Workspace" pane to the desired position on the

## design frame.

| Frame1 - [DIO_AIO_demo - HMIWor                                                                                                    | ks STD v2.10.46 (Oct.18, 2019)]<br>v HMI Project Bun Window Iools Help             | ×                   |
|----------------------------------------------------------------------------------------------------|------------------------------------------------------------------------------------|---------------------|
| Image Server 1       (DIO, AIO, demo - HMWork         Image Server 1       (DIO, AIO, demo - HMWork         Image Server 1       (DIO, demo - HMWork         Image Server 1       (DIO, demo - HMWork         Image Server 1       (DIO, demo - HMWork         Image Server 1       (DIO, demo - HMWork         Image Server 1       (DIO, demo - HMWork         Image Server 1       (DIO, demo - HMWork         Image Server 1       (DIO, demo - HMWork         Image Server 1       (DIO, demo - HMWork         Image S | k STD v2.10.46 (Oct. 18, 2019)]<br>x H <u>M</u> Project <u>Bun Window Look Hep</u> | Inspector Libraries |
| Results Output Errors                                                                                                    | Frame1                                                                             | Size: 24x24, 5 KB   |

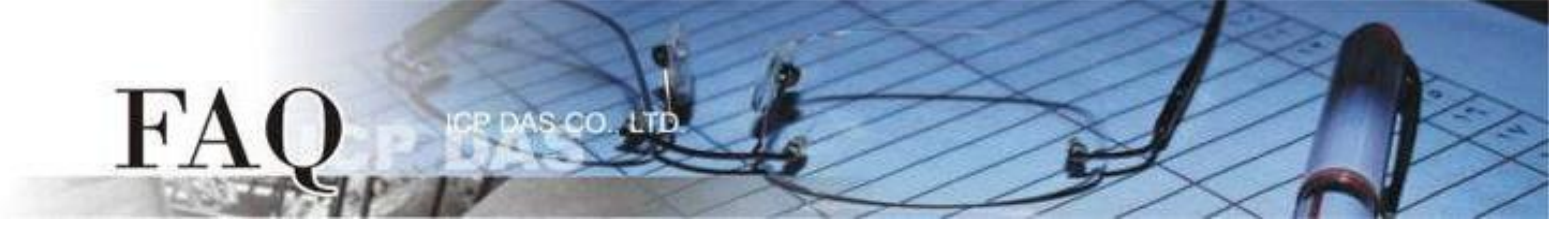

**Step 15:** Once the sample program is complete, it can be uploaded to the TPD-703-64 module via the Ethernet. The detailed configuration and wiring information is as follows:

 Power off the TPD-703-64 module and remove the shell. Using a flat-head screwdriver, set the Rotary Switch on the TPD-703-64 module to "Force Update" mode (position 1). Note that the default configuration is "Run & Update" mode (position 0).

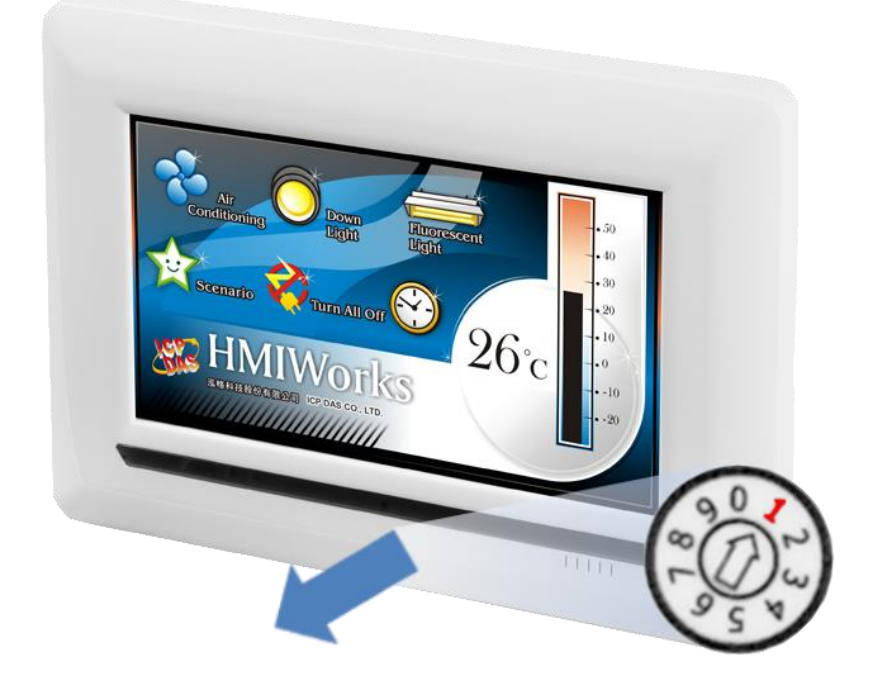

2. Connect both the TPD-703-64 module and the Host PC to the same sub network, or use a Power over Ethernet Switch, e.g., an NS-205PSE, and supply power to the TPD-703-64 via the PoE Switch.

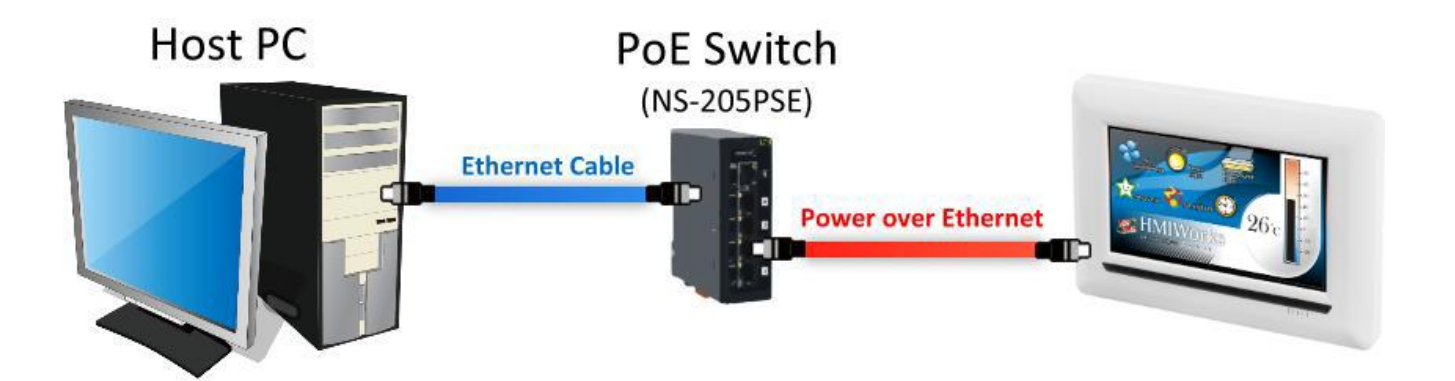

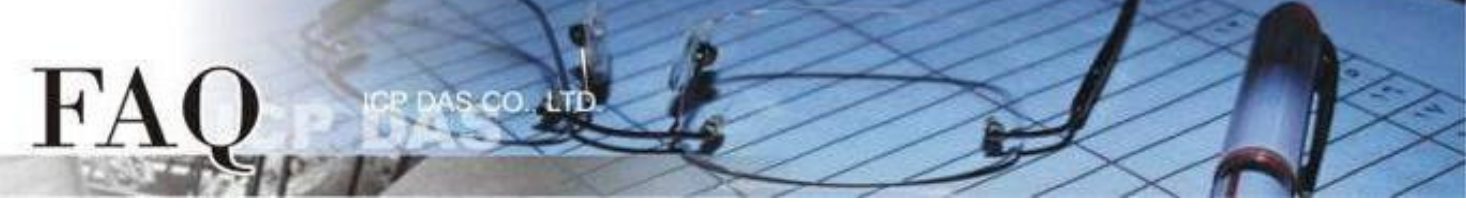

- Select the "Set up Device (TouchPAD)" item from the "Run" menu to open the "Setup Ethernet Device" dialog box.
- 4. Select the "**DHCP**" and "**Ethernet**" options, and then click the "**Search for TouchPAD...**" to search for the module.

*Note: If your network doesn't have access to a DHCP, you can use the Static IP and enter the effective IP information.* 

| Srame1 - [DIO_AIO_demo - HMIWo | rks STD v2.10.46 (Oct.18, 2019)]                          |                             |                                       |
|--------------------------------|-----------------------------------------------------------|-----------------------------|---------------------------------------|
| Eile Edit Layout Arrange Vie   | w H <u>M</u> I <u>P</u> roject <u>R</u> un <u>W</u> indow | <u>T</u> ools <u>H</u> elp  |                                       |
| Workspace Toolbox              | Run (Rend                                                 | ler, Compile, Download) F9  |                                       |
| E C File                       | Build (Ren                                                | der, Compile) F5            |                                       |
| E Donnection                   | Compile<br>Render                                         | Ctrl+E5                     |                                       |
| 🗄 🔶 Tags                       | Download                                                  | Ctrl+F9                     |                                       |
| ⊡-√Device                      | Set up Der                                                | vice (TouchPAD)             |                                       |
| - 🤁 Dev_1_Al0                  | Downless                                                  | File (User Birt)            | · · · · · · · · · · · · · · · · · · · |
| Dev_1_AI1                      | Console (c                                                | md.exe) F10                 |                                       |
| Dev_1_AI3                      |                                                           |                             |                                       |
| Dev_1_ENABLE Set               | up Ethernet Device                                        |                             | ×                                     |
|                                | Network settings (Touch                                   | IPAD)                       |                                       |
| - 2 Dev 1 A03                  | -IP Address Assignm                                       | ent Method                  |                                       |
|                                | C Static IP                                               |                             | C Runtime Setting                     |
|                                |                                                           |                             |                                       |
|                                | IP Address                                                |                             |                                       |
|                                | Mask                                                      |                             |                                       |
|                                |                                                           |                             |                                       |
|                                | Gateway                                                   |                             |                                       |
|                                | Device Nickname:                                          | ICPDAS                      |                                       |
|                                |                                                           |                             | 4                                     |
|                                | Download Interface :                                      | ○ USB ( ● Ethernet          | Search for TouchPAD                   |
|                                | Download Information (T                                   | ouchPAD)                    |                                       |
|                                |                                                           | □ Same as runtime Static IP |                                       |
|                                | IP address:                                               |                             | Only use for download                 |
|                                | in address.                                               |                             | T                                     |
|                                | MAC address:                                              |                             | larget device's MAC                   |
|                                | Host Information (PC)                                     |                             |                                       |
|                                | Host IP Address:                                          | 10.0.8.28                   |                                       |
|                                |                                                           |                             |                                       |
|                                |                                                           |                             |                                       |
|                                |                                                           | OK Careal                   |                                       |
|                                |                                                           |                             |                                       |

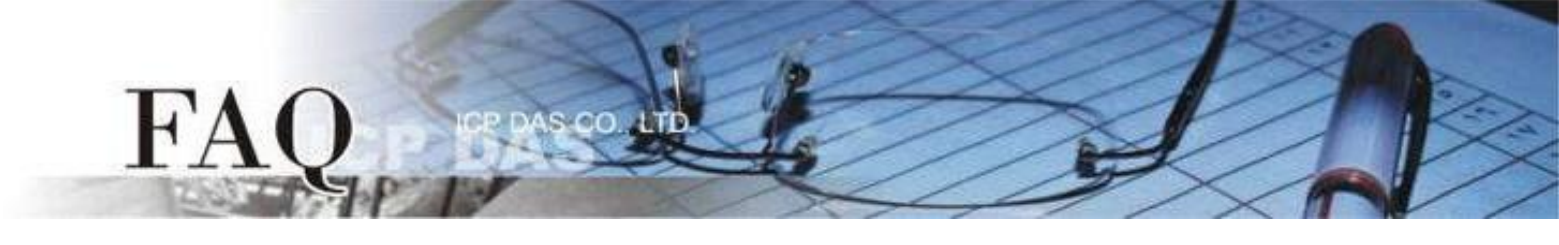

5. Select the TPD-703-64 module that has the correct MAC address, and then click the "OK" button.

| IP Address | Port | MAC A     | Address     | Descriptio | n |
|------------|------|-----------|-------------|------------|---|
| ▶ 0.0.0.0  |      | 68 00:0D: | E0:6F:12:73 | ICPDAS     |   |
|            |      |           |             |            |   |
|            |      |           |             |            |   |
|            |      |           |             |            |   |
|            |      |           |             |            |   |
|            |      |           |             |            |   |
|            |      |           |             |            |   |
|            |      |           |             |            |   |
|            |      |           |             |            |   |
|            |      |           |             |            |   |
|            |      |           |             |            |   |
|            |      |           |             |            |   |
|            |      |           |             |            |   |

 Return to the "Setup Ethernet Device" dialog box and enter an effective "IP address" in the "Download Information (TouchPAD)" field, and then click the "OK" button.

| Setup Ethernet Device   |                             |                       | × |
|-------------------------|-----------------------------|-----------------------|---|
| Network settings (Touch | PAD)                        |                       |   |
| -IP Address Assignm     | ent Method                  |                       |   |
| O Static IP             | DHCP                        | C Runtime Setting     |   |
| IP Address              |                             |                       |   |
| Mask                    |                             | I                     |   |
| Gateway                 |                             | I I                   |   |
| Device Nickname:        | ICPDAS                      |                       |   |
| Download Interface :    | OUSB @ Ethernet             | Search for TouchPAD   |   |
| Download Information (T | ouchPAD)                    |                       |   |
|                         | 🗖 Same as runtime Static IF |                       |   |
| IP address:             | 10.0.8.140                  | Only use for download |   |
| MAC address:            | 00:0D:E0:6F:12:73           | Target device's MAC   |   |
| Host Information (PC)   |                             |                       |   |
| Host IP Address:        | 10.0.8.28                   | ]                     |   |
|                         |                             |                       |   |
| e                       | OK <u>C</u> ancel           |                       |   |

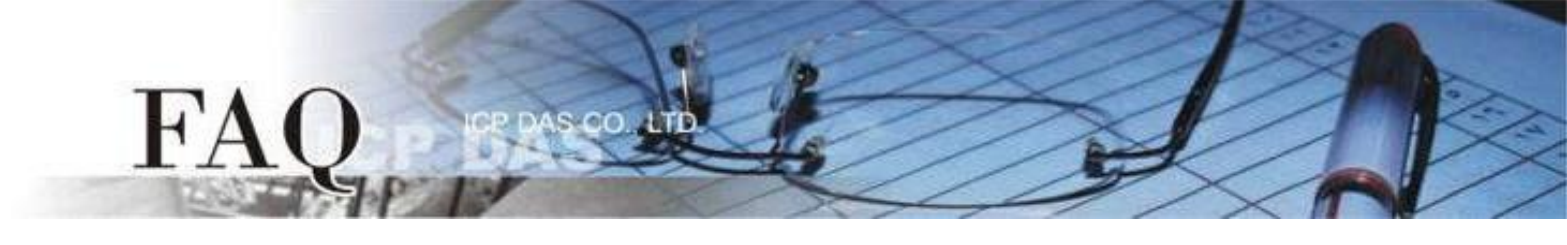

**Step 16:** The sample program can now be uploaded to the TPD-703-64 module. To do this, follow the procedure described below:

1. In the HMIWorks application, click the "**Run (Render, Compile, Download) F9**" item from the "**Run**" menu, or press **F9**.

| Brame1 - [DIO_AIO_demo - HMIWorks | s STD v2.10.46 (Oct.1                   | 8 2019)]                                          |           |                                         |                                       | - 🗆 X               |     |
|-----------------------------------|-----------------------------------------|---------------------------------------------------|-----------|-----------------------------------------|---------------------------------------|---------------------|-----|
| Eile Edit Layout Arrange View     | H <u>M</u> I Project <u>R</u> u         | un <u>W</u> indow <u>T</u> ools <u>H</u> elp      |           |                                         |                                       | - 8                 | ×   |
| Workspace Toolbox                 |                                         | Run (Render, Compile, Dow                         | nload) F9 |                                         |                                       |                     | - × |
| E-C File                          |                                         | Brild (Bender Compile)                            | E5        |                                         |                                       | Inspector Libraries | _   |
| 🖻 📴 Program                       |                                         | Compile                                           |           |                                         |                                       | Light               | -   |
| E Connection                      |                                         | Render                                            | Ctrl+E5   |                                         |                                       | 0_L_0.hwd           |     |
| 🖻 🔶 Tags                          |                                         | Download                                          | Ctel+E0   | L                                       |                                       | ErrA0.hwd           |     |
| E-O Device                        |                                         | Download                                          | Cultip    |                                         | T = h = 104                           | ErrA1.hwd           |     |
| Prove Dev_1                       | <b>I</b>                                | Set up Device (TouchPAD)                          |           |                                         | Label24                               | L01_0.hwd           |     |
| 2 Dev 1 Al1                       |                                         | Download File (User Bin)                          |           | _ · · · · · · · · · · · · · · · · · · · |                                       | L02 0.hwd           |     |
|                                   | <b>U</b> <sup>P</sup>                   | Console (cmd.exe)                                 | F10       |                                         |                                       | L02_1.hwd           |     |
| Dev_1_Al3                         |                                         |                                                   |           |                                         |                                       | L03_0.hwd           |     |
| Dev_1_ENABLE_AI                   |                                         |                                                   |           |                                         | T 1 105                               | Light0.hwd          |     |
| 2 Dev 1 AO1                       | <u> </u>                                |                                                   |           |                                         | Label25                               | Light1.hwd          |     |
| Dev 1 AO2                         | A                                       |                                                   |           | · · · · · · · · · · · · · · · · · · ·   | ····                                  | LightShow0 bwd      |     |
| 🤁 Dev_1_AO3                       |                                         | · · · · · · · · · · · · · · · · · · ·             |           |                                         |                                       | LightShow1.hwd      |     |
| Dev_1_ENABLE_AO                   |                                         | _                                                 | $\sim$    |                                         |                                       |                     |     |
| Dev_1_DI0                         |                                         |                                                   |           | · · · · ·                               |                                       |                     |     |
| Dev 1 DI2                         | A 1 1 1 1 1 1 1 1 1 1 1 1 1 1 1 1 1 1 1 |                                                   |           |                                         | Label26                               |                     |     |
| / Dev 1 DI3                       |                                         |                                                   |           |                                         |                                       |                     |     |
| Dev_1_ENABLE_DI                   | ₩P                                      | · · <del>· · · · · · · · · · · · · · · · · </del> |           |                                         |                                       |                     |     |
| Dev_1_DO0                         |                                         |                                                   |           |                                         | · · · · · · · · · · · · · · · · · · · |                     |     |
| E Dev_1_DO1                       |                                         |                                                   |           |                                         | 11                                    |                     |     |
| 2 Dev_1_DO2                       |                                         |                                                   |           |                                         | Label27                               |                     |     |
| Dev 1 ENABLE DO                   |                                         |                                                   |           |                                         |                                       |                     |     |
| Dev_1_R_ACTION                    | <b>a</b>                                |                                                   |           |                                         |                                       | 1                   | _   |
| Dev_1_W_ACTION                    |                                         |                                                   |           |                                         |                                       |                     |     |
| Dev_1_ERROR                       |                                         |                                                   |           |                                         |                                       |                     |     |
| Dev 1 ADDR BASE                   |                                         |                                                   |           |                                         |                                       |                     |     |
| Virtual                           |                                         |                                                   |           |                                         |                                       |                     |     |
| < >                               | Frame1                                  |                                                   |           |                                         |                                       | Size: 24x24_5 KB    |     |
| Populte                           | (LIMING)                                |                                                   |           |                                         |                                       | OLO. LTALT, O ND    |     |
| Output                            |                                         |                                                   |           |                                         |                                       |                     | ^   |
| output   Ellois                   |                                         |                                                   |           |                                         |                                       |                     |     |
|                                   |                                         |                                                   |           |                                         |                                       |                     |     |
|                                   |                                         |                                                   |           |                                         |                                       |                     |     |
|                                   |                                         |                                                   |           |                                         |                                       |                     |     |

2. The program will now be compiled. Wait until the Build and Download are completed.

| main compi | ling   |
|------------|--------|
|            | 14%    |
|            | Cancel |

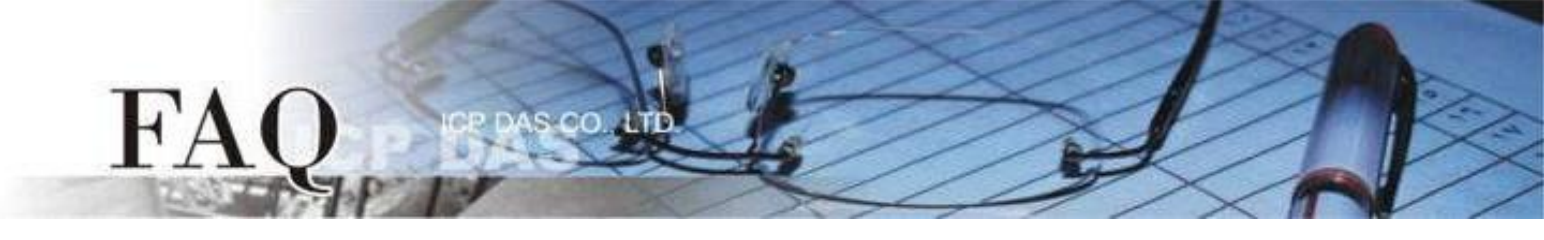

 Once the upload is complete, i.e., when the progress indicator reaches 100%, set the Rotary Switch to "Run & Update" mode (position 0).

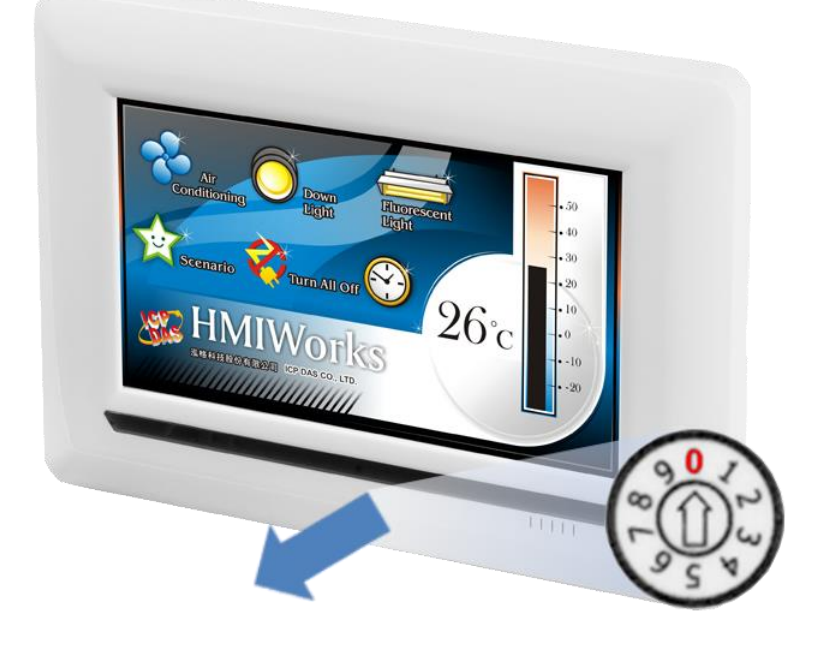

4. **Reboot** the TPD-703-64 module so that the module is operating in **"Run" mode**. The TPD-703-64 module will then execute the sample program.

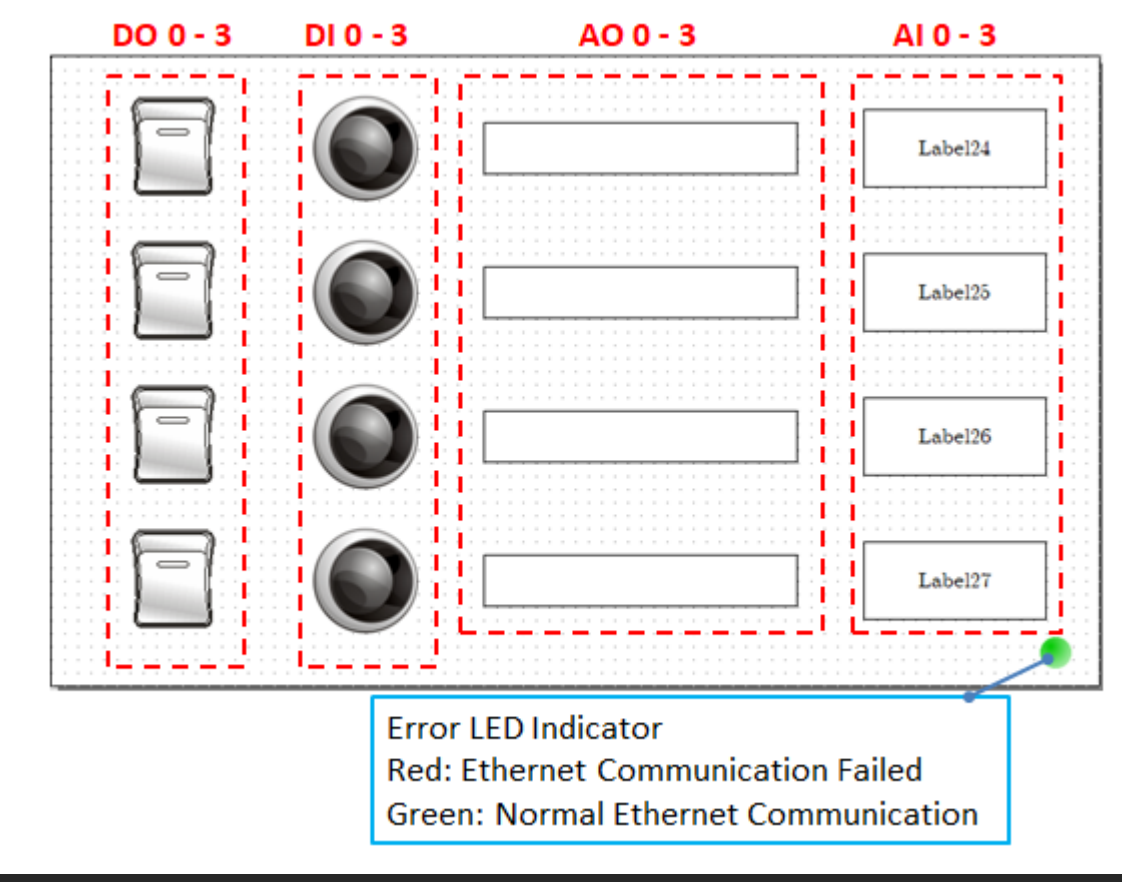

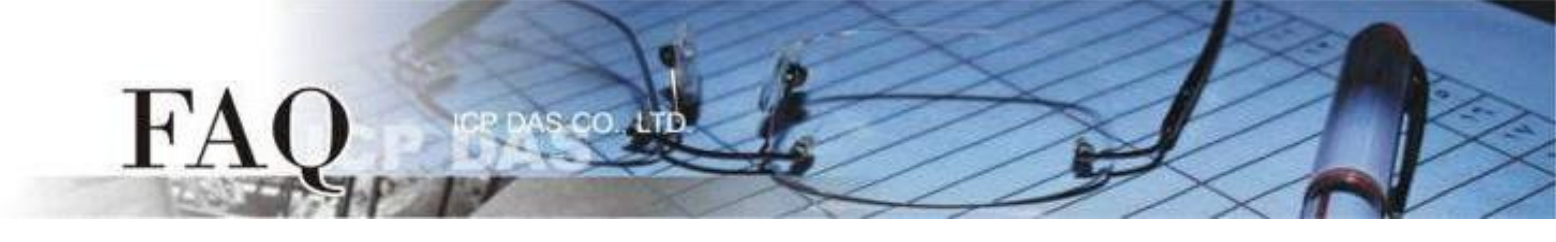

**Step 17:** Connect both the TPD-703-64 module and the Slave device to the same sub network. Check that the Error LED Indicator displays **Normal Ethernet Communication,** i.e., Green, and then operate the TPD-703-64 to read/write from/to the IO device.

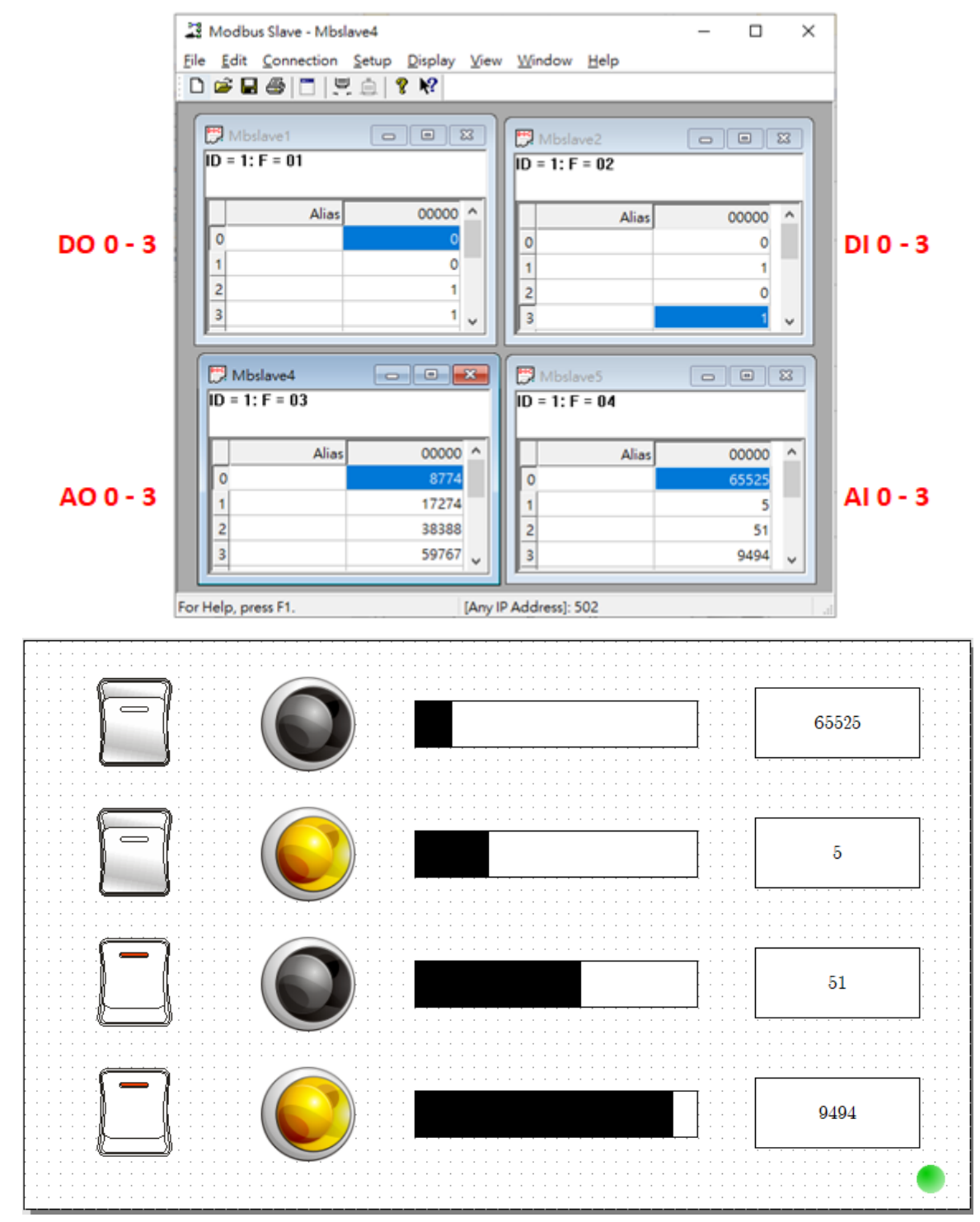

*Note: Operations should be executed according to your Modbus TCP slave device.* 

The instructions are now complete.